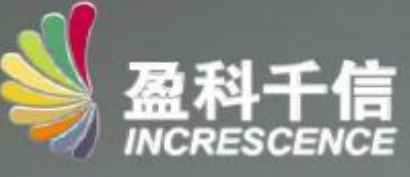

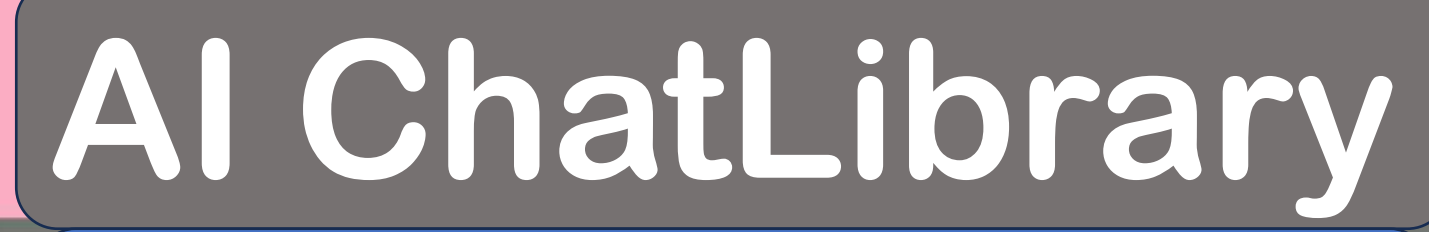

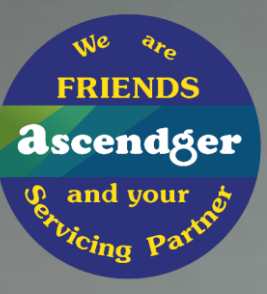

-- คู่มือสำหรับผู้ใช้--July 2025

## Al ChatLibrary : 5 คุณสมบัติ

ChatResearch: ระบบค้นหาข้อมูลผ่านอินเตอร์เน็ต ที่ให้คุณ ค้นหาด้วยวิธี Al Semantic Retrieval

3

5

2

ChatDocuments: AI ช่วยให้คุณอ่านบทความ วิเคราะห์ และให้คำตอบตามคำถามของคุณ

ChatLanguage: ช่วยคุณตรวจสอบข้อผิดพลาดทาง ไวยากรณ์ การตรวจทาน และการขัดเกลาประโยค

ChatFellows: AI ช่วยให้ผู้ใช้ค้นหาบทความที่ตีพิมพ์โดย นักวิจัยภายในสถาบันของตนเท่านั้น

ChatAnswer: ติดตั้ง ChatBot ไว้ที่เว็บไซต์ห้องสมุดของคุณ เพื่อให้ได้คำตอบที่ชัดเจนจากคำถามต่างๆ ที่เกี่ยวกับบริการ ของห้องสมุดและอินเทอร์เน็ต

#### สวัสดี ฉันคือผู้ช่วยคำถามและคำตอบ อัจฉริยะ Al ของห้องสมุด

ยินดีให้คำปรึกษา ฉันจะพยายามช่วยคุณอย่างเต็มที่~

#### เข้าถึงได้รวดเร็ว

0

**(**A)

E

₽**`** 

0

จะยืมหนังสือจากห้องสมุดได้อย่างไร?

ฉันจะตรวจสอบการยืมหนังสือของฉันได้อย่างไร

แนะนาทรัพยากรฐานข้อมูลอิเล็กทรอนิกส์ของห้องสมุด

#### ดูคำถามที่พบบ่อยทั้งหมด

กรุณากรอกเนื้อหาที่คุณต้องการปรึกษา

ภาษาเอาท์พุต **ภาษาไทย**•

ภาษาอินเทอร์เฟซ **ภาษาไทอ**ะ

## [1] ChatAnswer (the Chat-Bot)

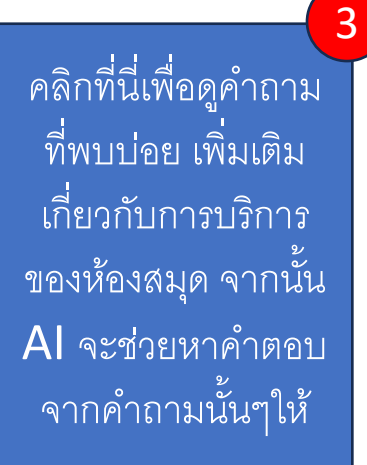

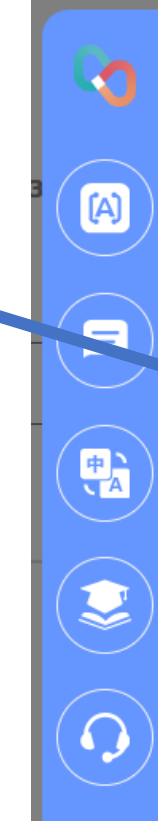

#### คำถามที่พบบ่อย ทั้งหมด

ยืม

1.จะยืมหนังสือจากห้องสมุดได้ อย่างไร?

 2.นับวะตรวจสอบการยืมหนังสือของ ฉันได้อย่างไร?

3.จะเกิดอะไรขึ้นหากหนังสือที่ยืม สูญหายหรือเสียหาย?

4.ต่ออายุหนังสือต้องทำอย่างไร? 5.แนะนำกฎเกณฑ์การยืมของห้อง

#### การค้นหาทรัพยากร

สมุด

1.แนะนำทรัพยากรฐานข้อมูล อิเล็กทรอนิกส์ของห้องสมุด

 2.ฉันจะเข้าถึงฐานข้อมูลออนไลน์ และทรัพยากรดิจิทัลที่ห้องสมุดจัด เตรียมไว้ให้ได้อย่างไร

#### สวัสดี ฉันคือผู้ช่วยคำถามและคำตอบ อัจฉริยะ Al ของห้องสมุด

ยินดีให้คำปรึกษา ฉันจะพยายามช่วยคุณอย่างเต็มที่~

#### เข้าถึงได้รวดเร็ว

จะยืมหนังสือจากห้องสมุดได้อย่างไร?

ฉันจะตรวจสอบการยืมหนังสือของฉันได้อย่างไร

แนะนำทรัพยากรฐานข้อมูลอิเล็กทรอนิกส์ของห้องสมุด

#### ดูคำถามที่พบบ่อยทั้งหมด

กรุณากรอกเนื้อหาที่คุณต้องการปรึกษา

ภาษาเอาท์พุต **ภาษาไทย**•

ภาษาอินเทอร์เฟซ **ภาษาไทย**•

AI สามารถช่วยตอบ คำถามต่างๆ เกี่ยวกับ การบริการของ ห้องสมุดได้ AI ยังสามารถตอบ

คำถามต่าง ๆ จาก อินเทอร์เน็ตได้ เทียบเท่ากับ CHAT-GPT 3.0

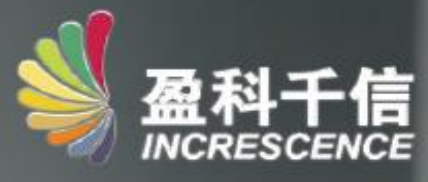

# ChatLanguage

W<sup>e</sup> <sup>9</sup>/<sub>e</sub> FRIENDS **ascendger** Of and your of <sup>est</sup> vicing Partito

### การตรวจทานไวยากรณ์ภาษาอังกฤษและการขัดเกลาประโยค

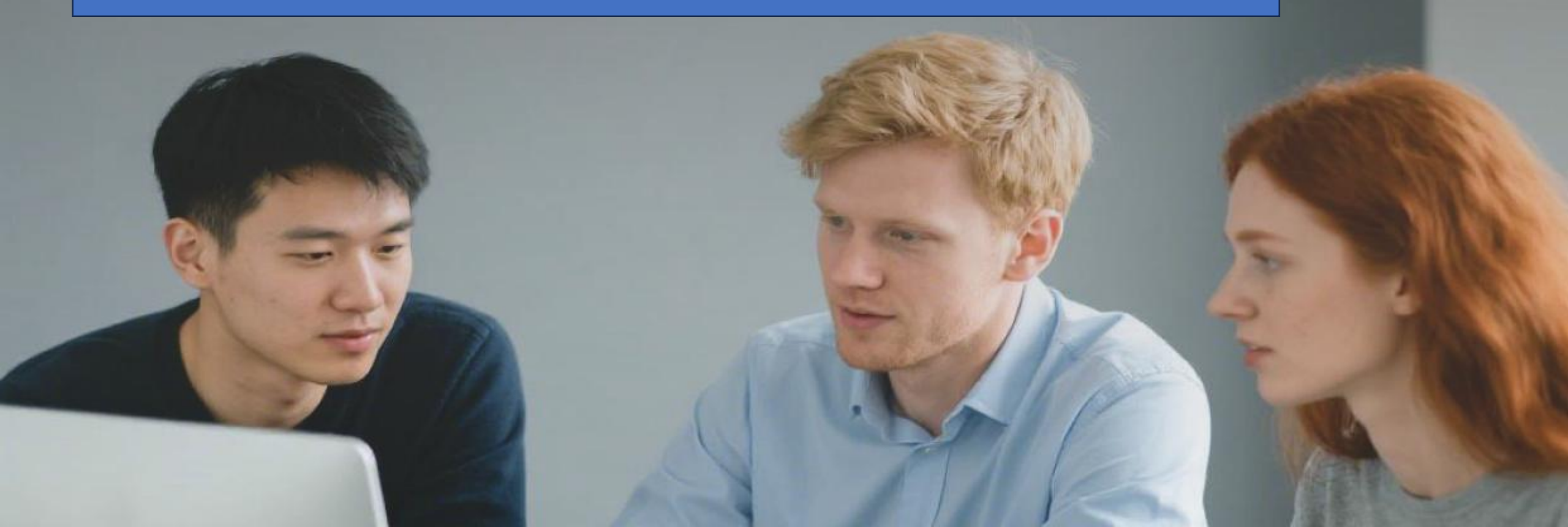

## [2] ChatLanguage – การตรวจทานไวยากรณ์ภาษาอังกฤษ

#### Enter

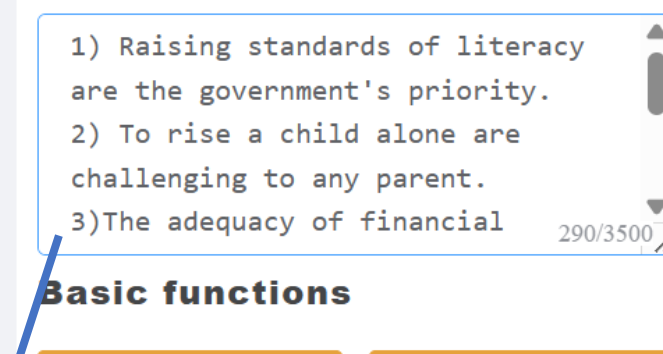

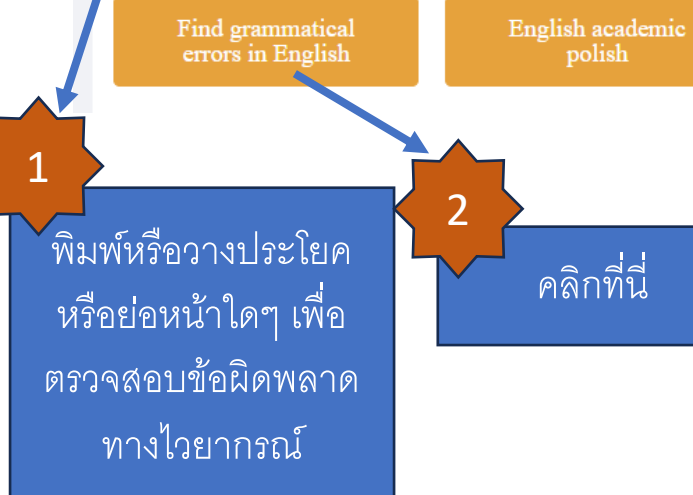

1) Raising standards of literacy are the government's priority. 2) To rise a child alone are challenging to any parent. 3)The adequacy of financial resources are crucial to theoperation of a not-for-profit organization. 4)Overworking,coupled with poor diet,lead to physicadegeneration.

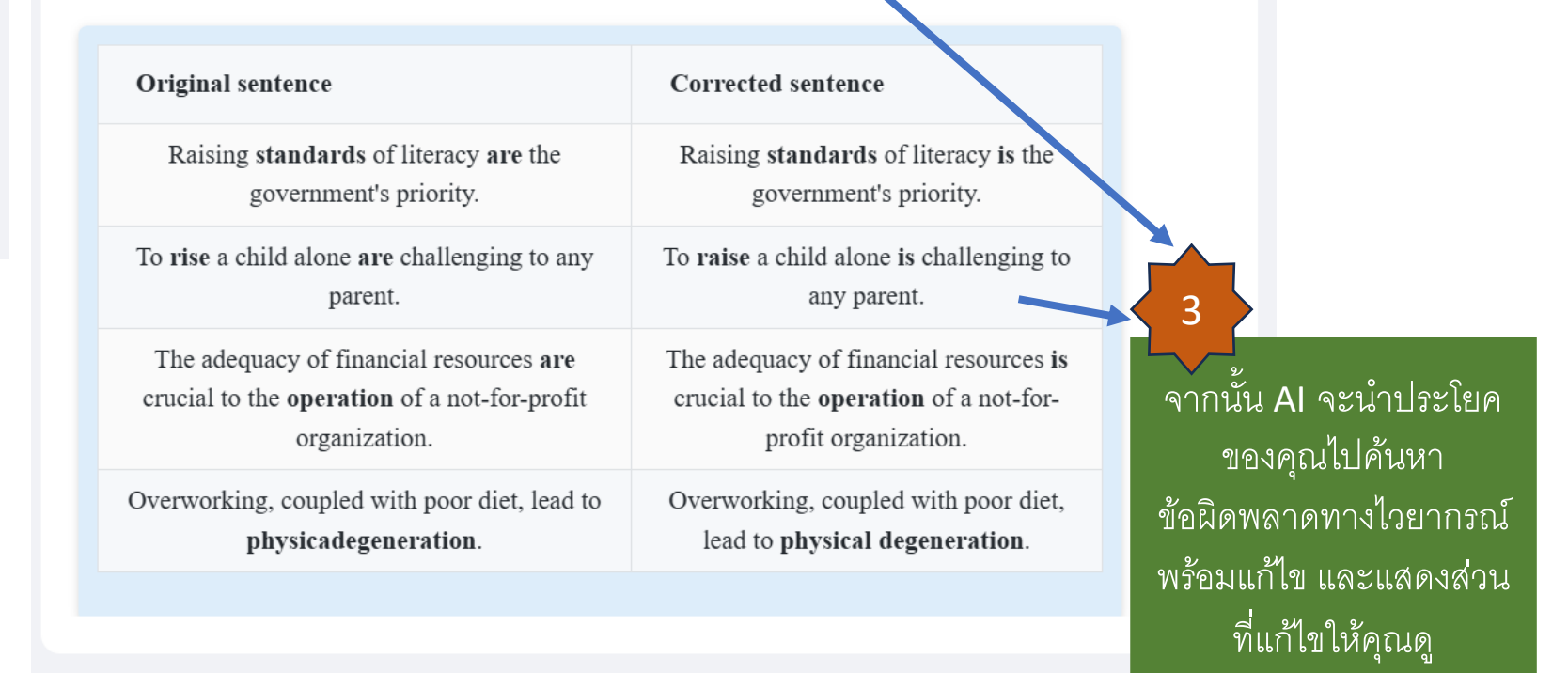

## [2] ChatLanguage – การขัดเกลาประโยค

#### Enter

In recent years, the debate around the impacts of global warming has intensify. Scientists around the world is working tirelessly to understand the file 1/3500

#### **Basic functions**

Find grammatical errors in English วางประโยคข้อความ หรือเนื้อหาของเอกสาร ฉบับเต็มเพื่อให้ AI ขัด เกลาประโยคข้อความ ของคุณ

| Original                                 | Correction                                  | Explanation                                          |
|------------------------------------------|---------------------------------------------|------------------------------------------------------|
| intensify                                | intensified                                 | Corrected verb tense                                 |
| is working                               | are working                                 | Corrected subject-verb<br>agreement                  |
| might effect                             | may affect                                  | Improved clarity and concision                       |
| peoples                                  | people                                      | Corrected plural forr<br>"people" วิเคราะห์โค        |
| are the rising                           | is the rising                               | Corrected subject-v<br>agreement ไวยากรณ์ ข          |
| have led                                 | has led                                     | Corrected subject-v ข้อผิดพล<br>agreement แสดงออกได้ |
| such as hurricanes, droughts, and floods | such as hurricanes,<br>droughts, and floods | No modification nee แม่นยำ โดยเ                      |
| cause immediate harm                     | cause immediate harm to                     | Improved clarity<br>ซึ่งช่วยให้คอ                    |
|                                          |                                             |                                                      |

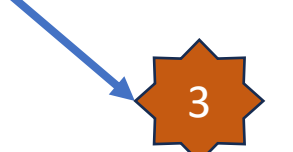

วิเคราะห์โครงสร้างข้อความ อย่างชาญฉลาด ระบุถึง ไวยากรณ์ ของการใช้คำที่พบ ข้อผิดพลาด พร้อมทั้ง แสดงออกได้ถึงข้อความอย่าง แม่นยำ โดยเสนอแนะข้อความ ในการปรับเปลี่ยนอย่างชัดเจน ซึ่งช่วยให้คุณปรับปรุงคุณภาพ การเขียนและความแม่นยำใน ข้อความได้อย่างง่ายดาย

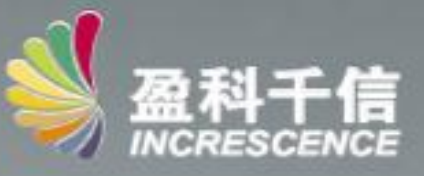

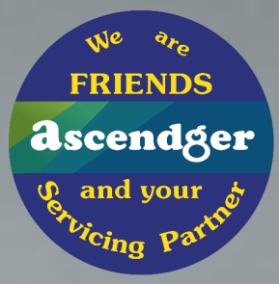

# **Chat**Research

แพลตฟอร์มการดึงข้อมูลเชิงความหมายด้วย Al

## [3] ChatResearch - แพลตฟอร์มการดึงข้อมูลเชิงความหมายด้วย Al

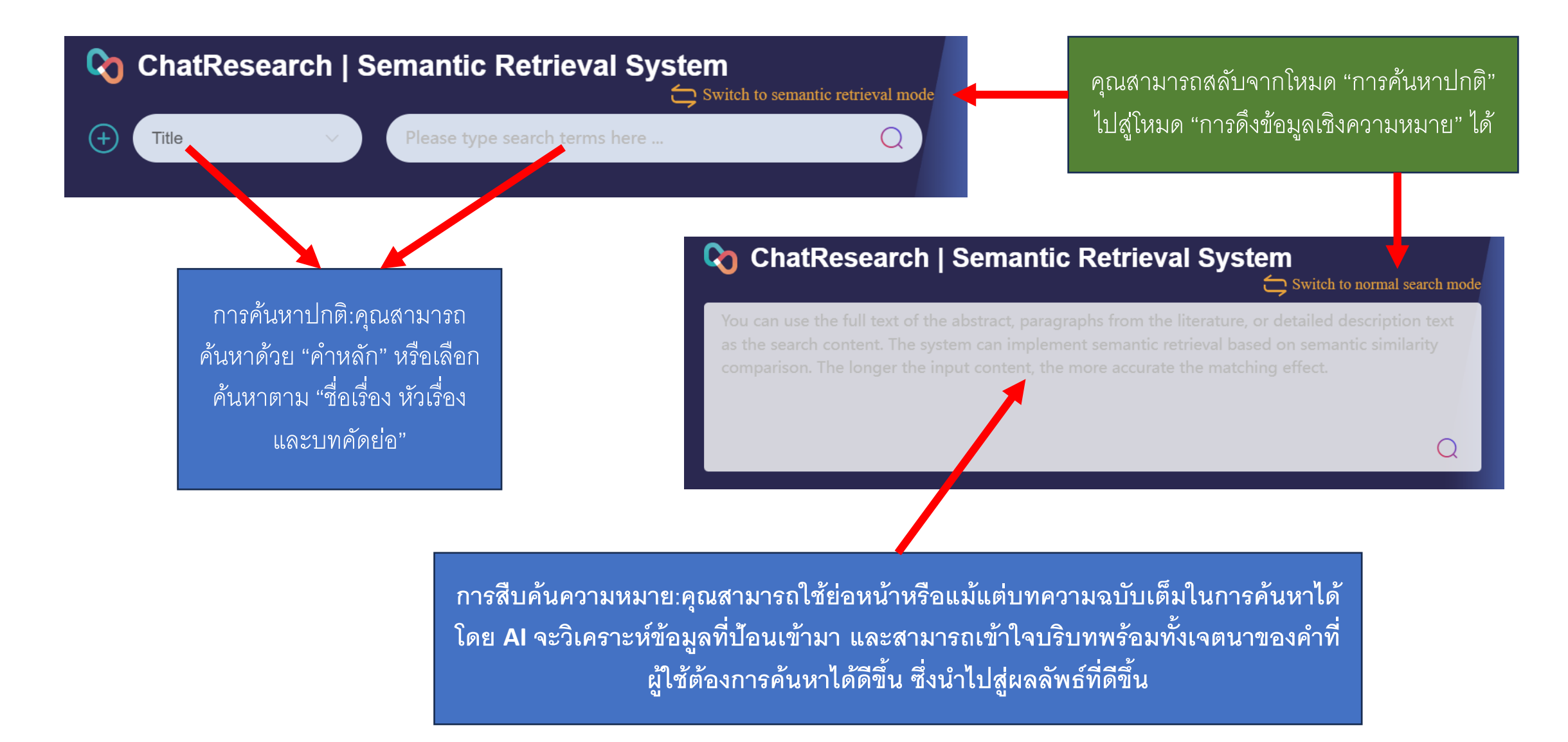

## [3] ChatResearch - แพลตฟอร์มการดึงข้อมูลเชิงความหมายด้วย Al

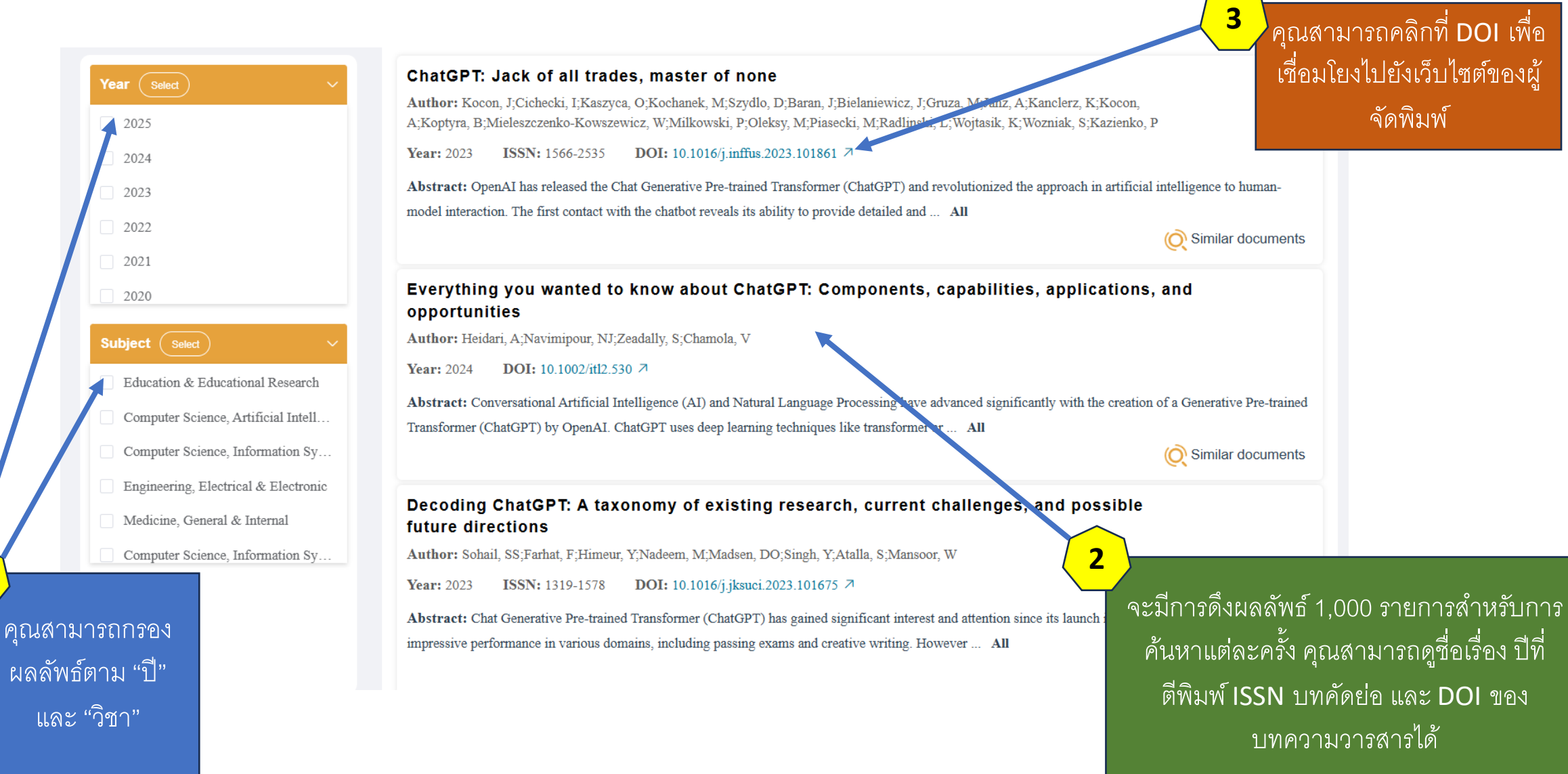

## [3] ChatResearch - แพลตฟอร์มการดึงข้อมูลเชิงความหมายด้วย Al

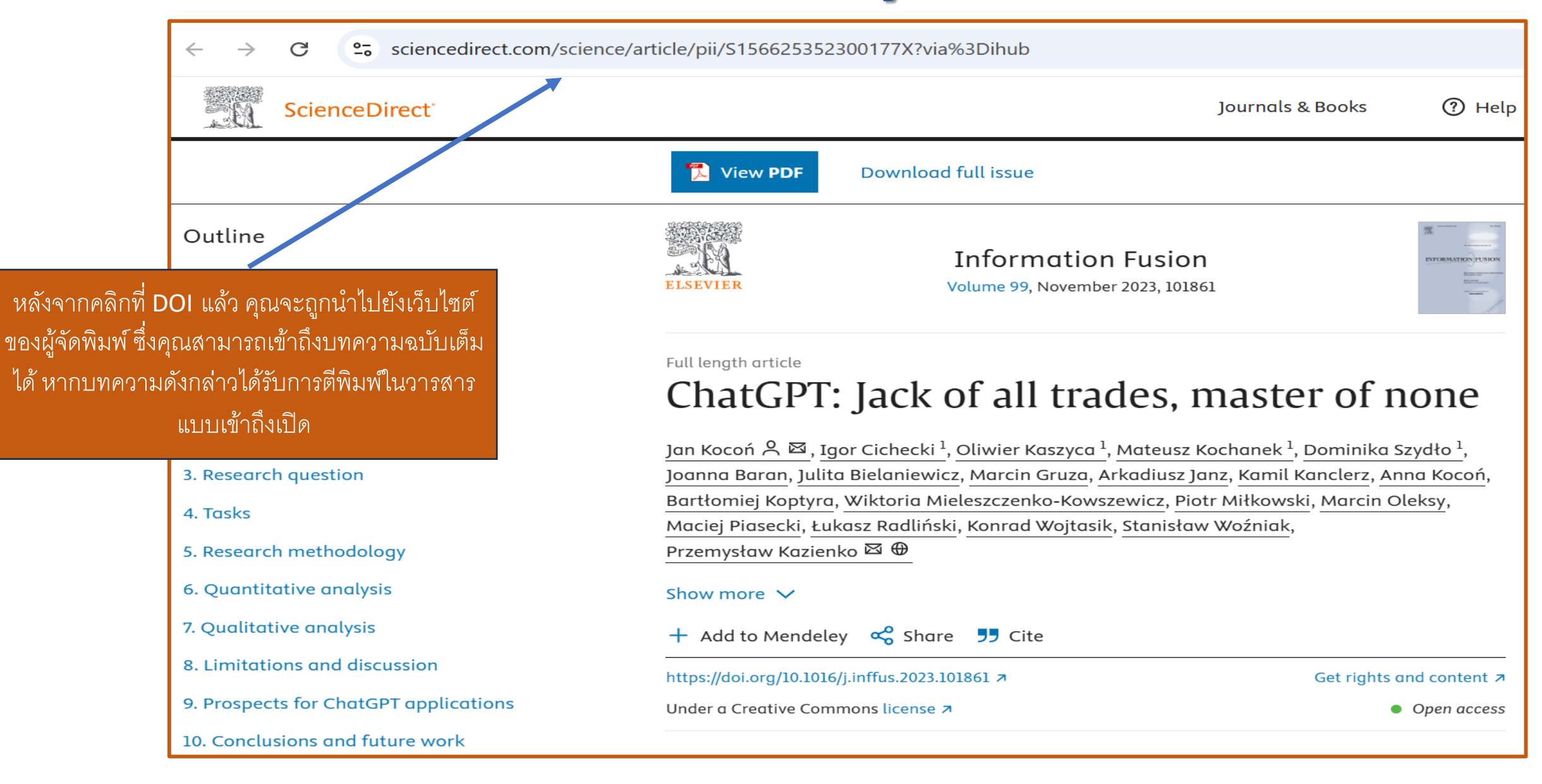

# Chat Fellows

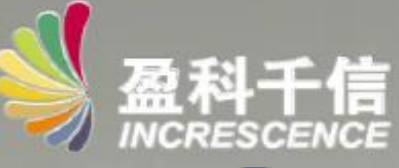

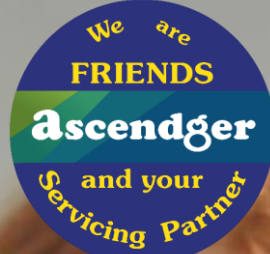

เครื่องมือที่ใช้อ้างอิง และค้นหาสถาบันเดียวกัน

#### [4] ChatFellows – เครื่องมือที่ใช้อ้างอิง และค้นหาสถาบันเดียวกัน ChatResearch ChatLanguage ChatFellows ChatDocuments Chiang Mai University, Medical LibraryInstitutional Peer Citation System-Standing on the shoulders of predecessor Enter here A Mood Semantic Awareness Model for Emotional Interactive Robots OpenAI has released the Chat Generative Author: Zhou, TH ; Yu, ZH ; Wang, L ; Ryu, KH Pre-trained Transformer (ChatGPT) and Related revolutionized the approach in artificial Years: 2024 DOI: 10.3390/s24030845 7 literature intelligence to human-model interaction. $\mathbf{T}$ The first contact with the chatbot reveals abstract: The rapid development of natural language processing technology and improvements in computer performance in recent ป้อนย่อหน้าเพื่อ years have resulted in the wide-scale development and adoption of human-machine dialogue systems. In this study, the Icc dial ... All 0.8028 เริ่มการค้นหา คุณ สามารถกรองตาม Subject Years A Zero-Shot Interpretable Framework for Sentiment Polarity Extraction "ปี หัวเรื่อง และ Aultidisciplinary Scien... Author: Chaisen, T ; Charoenkwan, P ; Kim, CG ; Thiengburanathum, P ผู้เขียน" Related Materials Science, Mul... DOI: 10.1109/ACCESS.2023.3322103 7 Years: 2024 literature 2022 Physics, Applied abstract: Sentiment analysis is a task in natural language processing that focuses on identifying and categorizing emotions expressed in 2021 Biochemistry & Molec... text. Despite the remarkable predictive performance achieved by deep learning models in this domain their limite ... All 0.7597486 Materials Science, Mul... 2019 Plant Sciences ChatFellows คล้ายกับ ChatResearch SETAR: Stacking Ensemble Learning for **RoBERTa and Hybrid Feature Representat** Author ช่วยให้ผู้ใช้ค้นหาบทความที่ตีพิมพ์โดยนักวิจัยภายใน Author: Thiengburanathum, P; Charoenkwan, P Chattipakorn, N สถาบันของตนโดยเฉพาะ 23574 Item < Lumyong, S 2 Thongtem, S

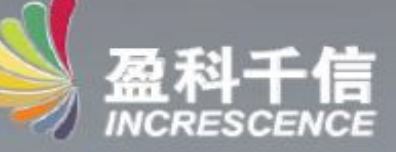

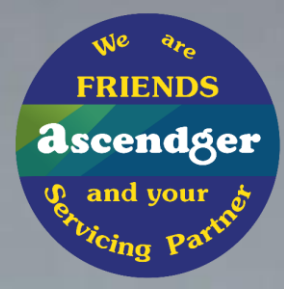

# **ChatDocuments**

การวิเคราะห์เอกสารและการสนับสนุนการเรียนรู้

## # การตั้งค่าบัญชีส่วนตัว :

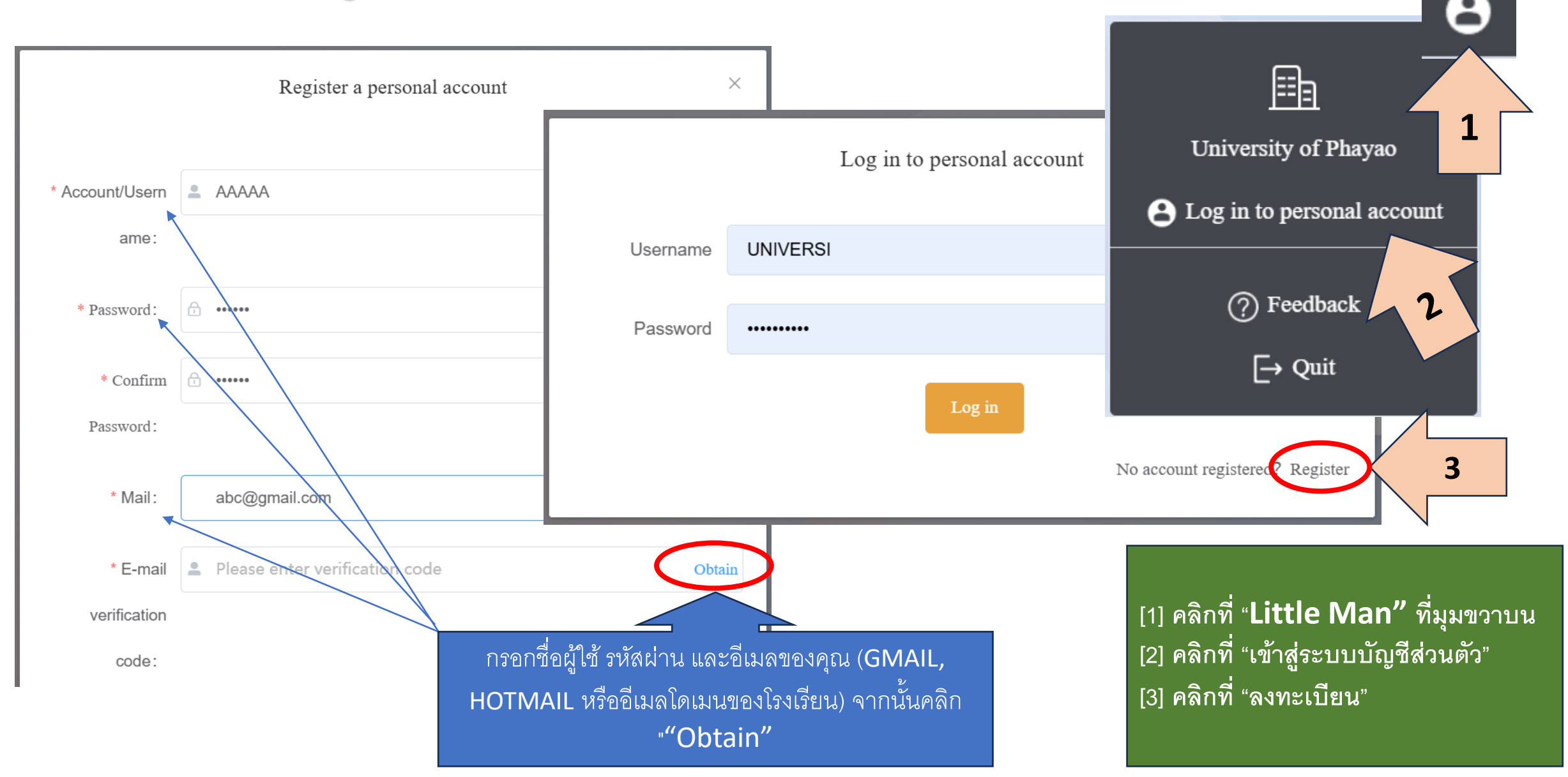

## [5] ChatDocuments – วิธีการอัพโหลดไฟล์

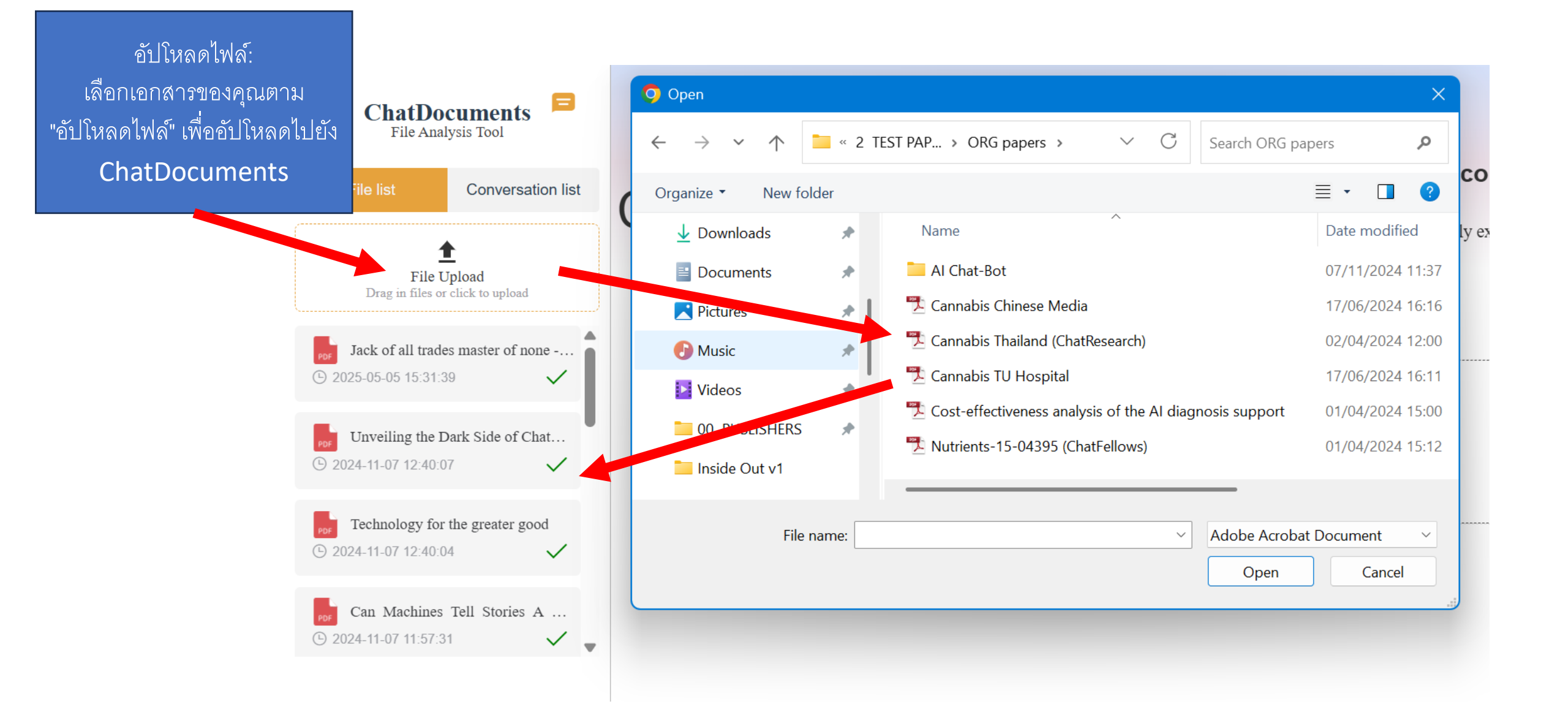

## [5] ChatDocuments – วิธีการสร้าง การสนทนา

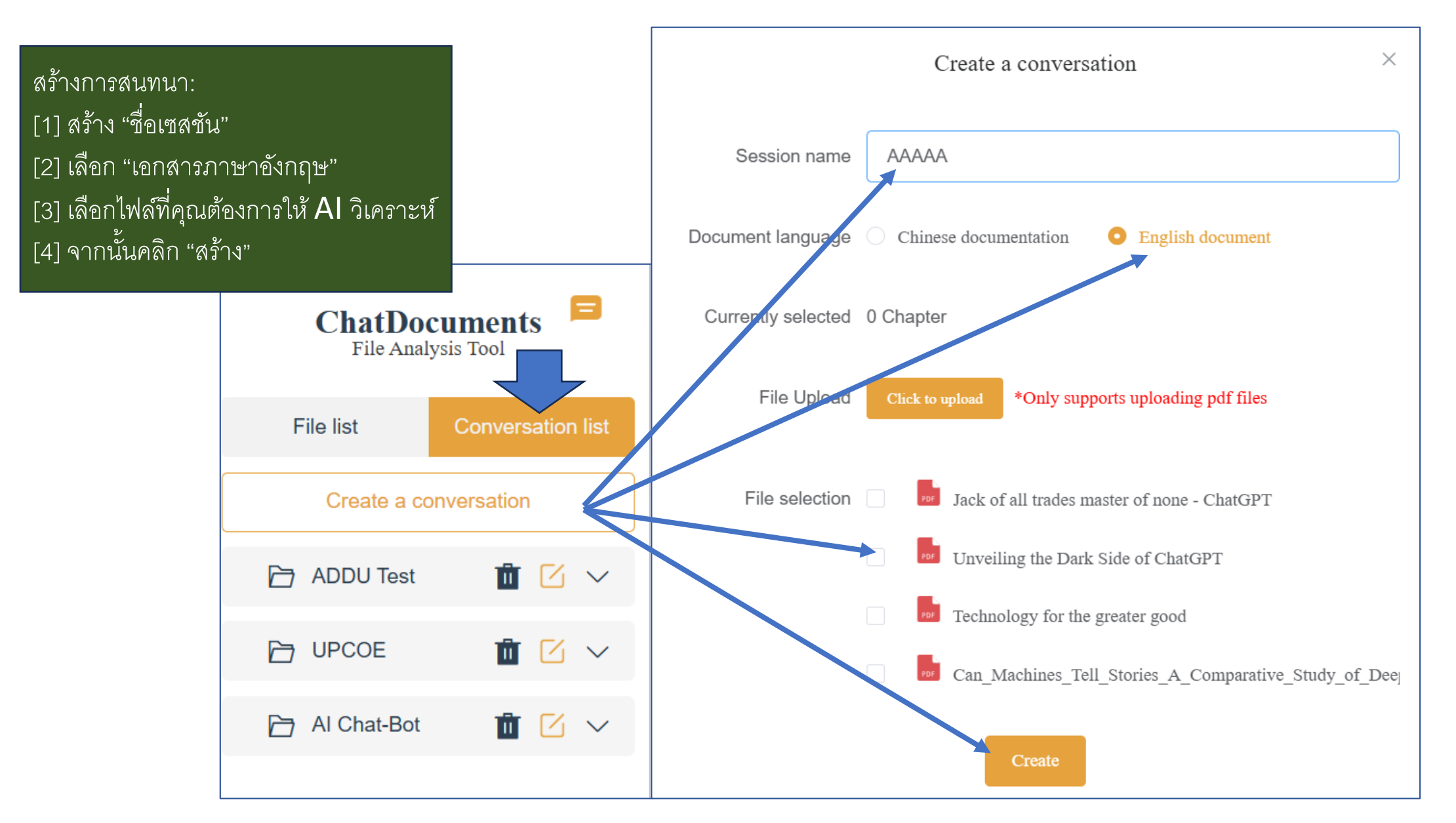

## [5] ChatDocuments – การวิเคราะห์ไฟล์

คำถามด้วยตนเองได้

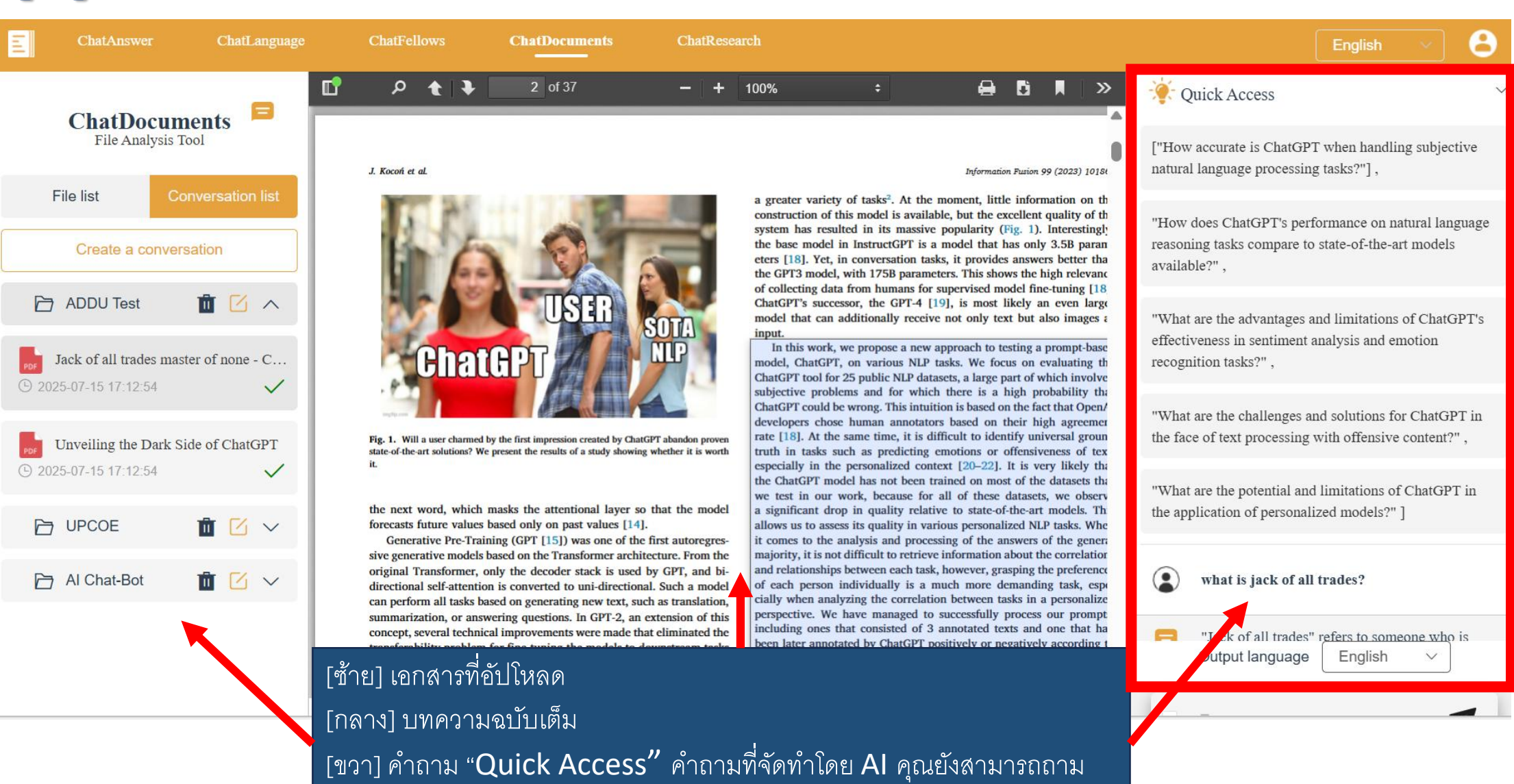